## **Controle de Produção**

Esta ferramenta tem a função de realizar o controle das produções feitas pelo estabelecimento.

1/5

Para abrir esta ferramenta basta entrar no menu em:

Gerenciamento→Estoque→Controle de Produção

Ao clicar nesta opção aparecerá a seguinte interface:

|                       | Intellicash 3. 0.139 |                            |          |                |                   |                              |  |                                  |  |  |
|-----------------------|----------------------|----------------------------|----------|----------------|-------------------|------------------------------|--|----------------------------------|--|--|
| Produtos              | <u>C</u> onfirmação  | Produção                   |          |                |                   |                              |  |                                  |  |  |
| <u>C</u> ódigo ou des | scrição do item      |                            |          |                |                   |                              |  | Co <u>n</u> tendo     Disisiondo |  |  |
| Código                |                      | Descrição                  | Unid. C  | usto Venda     | Ativo Trib. Promo | ção Ult. Venda Ult. Produção |  |                                  |  |  |
|                       |                      |                            |          |                |                   |                              |  |                                  |  |  |
|                       |                      |                            |          |                |                   |                              |  |                                  |  |  |
|                       |                      |                            |          |                |                   |                              |  |                                  |  |  |
|                       |                      |                            |          |                |                   |                              |  |                                  |  |  |
|                       |                      |                            |          |                |                   |                              |  |                                  |  |  |
|                       |                      |                            |          |                |                   |                              |  |                                  |  |  |
|                       |                      |                            |          |                |                   |                              |  |                                  |  |  |
|                       |                      |                            |          |                |                   |                              |  |                                  |  |  |
|                       |                      |                            |          |                |                   |                              |  |                                  |  |  |
|                       |                      |                            |          |                |                   |                              |  |                                  |  |  |
|                       |                      |                            |          |                |                   |                              |  |                                  |  |  |
|                       |                      |                            |          |                |                   |                              |  |                                  |  |  |
|                       |                      |                            |          |                |                   |                              |  |                                  |  |  |
|                       |                      |                            |          |                |                   |                              |  |                                  |  |  |
|                       |                      |                            |          |                |                   |                              |  |                                  |  |  |
|                       |                      |                            |          |                | Nenhum item       |                              |  |                                  |  |  |
| Custo                 | 0,00 Markup          | 0,0000% Preço 0,00 Qtde (F | leceita) | 0,000 Qtde (Un | idade) 0,000      | + Selecionar                 |  |                                  |  |  |

Ao entrar nesta tela por padrão abrirá a aba "Produtos".

Nesta tela basta é necessário selecionar um produto que deseja controlar a produção e para isso é necessário pesquisar por um produto, que seja kit ou produção, na parte superior da tela. Após pesquisar o item, é necessário selecioná-lo e apertar enter para que seja selecionado e então informar a quantidade da receita e unidades da receita. E assim clicar no botão "**Selecionar**" para prosseguir.

Feito isso é necessário alterar para a aba "Confirmação".

Last

update: 2019/10/23 manuais:intellicash:estoque:controle\_producao http://wiki.iws.com.br/doku.php?id=manuais:intellicash:estoque:controle\_producao&rev=1571858291 2019/10/23

| Intellicash 3. 0.139          |            |                               |                     |                   |                     |                         |                |              |              |                                  | = = <b>0</b><br>×      |
|-------------------------------|------------|-------------------------------|---------------------|-------------------|---------------------|-------------------------|----------------|--------------|--------------|----------------------------------|------------------------|
| Produtos Confirmação Produção |            |                               |                     |                   |                     |                         |                |              |              |                                  |                        |
| Lioudos                       | Communaç   |                               |                     |                   | Producã             | io                      |                |              |              |                                  |                        |
| Número                        | Código     | Descrição                     | Ref.                | Qtde<br>Requerida | Qtde por<br>Receita | Qtde Rece<br>há Utiliza | eita Cu:<br>ar | sto Op. Dat  | ta Custo UN. | Custo Total +<br>Custo Adicional | Ob ^                   |
| ▶ 003272/000                  | 0000000146 | 8 SUSPIRO REAL KG             | SUSPIRO REAL KG     | 20,000            | 1,00                | 0 2                     | 20,000         | 0,00 11/08/2 | 2016 87,38   | 1.747,67                         |                        |
| <                             |            |                               |                     |                   |                     |                         |                |              |              |                                  | v<br>>                 |
|                               |            |                               |                     |                   | Composi             | ;ão                     |                |              |              |                                  |                        |
| Códig                         | 0          | Descrição                     | Referencia          | Qtde un.          | Qtde C              | usto Un.                | Custo          | Qtde em Estq |              |                                  | ^                      |
| 000000000                     | 1109 AÇI   | ÚCAR REFINADO - MATÉRIA PRIMA | ACUCAR REFINADO - N | 30,000            | 30,000              | 2,70                    | 81,00          | 2998,500     |              |                                  |                        |
|                               |            |                               |                     |                   |                     |                         |                |              |              |                                  |                        |
| Custo Adicion                 | nal 0,     | .00 Descrição                 |                     | 330,000           | 330,000             | 8,26                    | 1.747,67       | 92990,500    |              |                                  | ·                      |
| 1º Produto (T                 | Fotal 1)   | (2 Insumos)                   |                     |                   |                     |                         |                |              |              | 👍 Imprimir                       | 🗙 Cancelar 🖌 Confirmar |
| Controle de F                 | Produção   | /                             |                     |                   |                     |                         |                |              |              |                                  |                        |

Nesta tela é necessário confirmar os dados para criar a produção.

Na parte superior da tela ficam as produções que estão selecionadas e caso queira alterar algum dado que esteja errado basta clicar com o botão direito do mouse em cima do produto desejado e poderá excluir, alterar observação, alterar quantidade ou imprimir.

| Produção  |               |                                                  |                    |                   |                     |                             |           |            |           |                                  |      |
|-----------|---------------|--------------------------------------------------|--------------------|-------------------|---------------------|-----------------------------|-----------|------------|-----------|----------------------------------|------|
| Número    | Código        | Descrição                                        | Ref.               | Qtde<br>Requerida | Qtde por<br>Receita | Qtde Receita<br>há Utilizar | Custo Op. | Data       | Custo UN. | Custo Total +<br>Custo Adicional | Ob ^ |
| ▶ 003272/ | 0000000001468 | SUSPIRO REAL KG<br>Alterar<br>Alterar<br>Excluir | Observação<br>Qtde | 20,000            | 1,000               | 20,000                      | 0,00      | 11/08/2016 | 87,38     | 1.747,67                         |      |
| <         |               | Config.                                          | Impressão<br>ir    |                   |                     |                             |           |            |           |                                  | ×    |

Abaixo ficam as composições de um produto selecionado para produção, e caso queira alterar algum dado que esteja errado basta clicar com o botão direito do mouse em cima do produto desejado e poderá inserir, alterar ou excluir insumo e alterar quantidade, custo unitário e custo total.

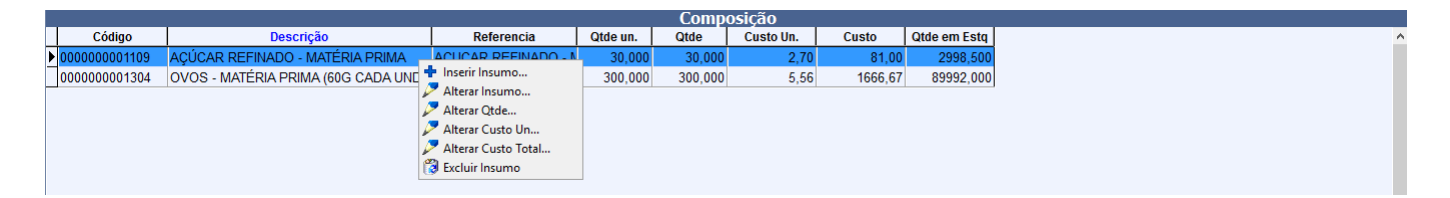

Na parte superior da tela também há os seguintes botões:

- Imprimir: para imprimir dados de uma produção selecionada;
- Cancelar: para cancelar uma produção selecionada;
- Confirmar: para confirmar uma produção selecionada;

## Ao confirmar a ordem de produção e a mesma tenha insumo que controla lote, será exibida a

interface abaixo para o usuário informar o lote que está saindo para produção.

| 🎲 Seleção de lotes        |              |            | _     |          | ×    |
|---------------------------|--------------|------------|-------|----------|------|
|                           | ITEM 01      |            |       |          |      |
| Lote Qtde 0,000 + Inserir |              | 0          | / 2   |          | ·    |
| Lote -                    | Fabricante 🔻 | Validade 👻 | Qtde  | <b>-</b> | ^    |
|                           |              |            |       |          |      |
| Nenhum Registro           |              | 🗙 Can      | celar | 0        | Ok 🗸 |

Após confirmada a produção é necessário alterar para a aba "Produção".

|               |                     | <ul> <li>Bem vindo ADMIN, você está conectado</li> </ul> | em              | Int                | ellicash 3         | . 0.139                   |                   |                                |                     |                             | = = 8<br>×  |
|---------------|---------------------|----------------------------------------------------------|-----------------|--------------------|--------------------|---------------------------|-------------------|--------------------------------|---------------------|-----------------------------|-------------|
| Produtos      | <u>C</u> onfirmação | Produção                                                 |                 |                    |                    |                           |                   |                                |                     |                             |             |
|               |                     |                                                          |                 | Ordens de          | e Produçã          | io em abe                 | rto               |                                |                     |                             |             |
| Numero        | Código              | Descrição                                                | Referencia      | Data<br>Lançamento | Início<br>Produção | Previsão de<br>Fechamento | Qtde<br>Requerida | Qtde Produzida Qtde a Produzir | Qtde por<br>Receita | Qtde Receita<br>há Utilizar | ^           |
| 003272/201    | €000000000146       | 58 SUSPIRO REAL KG                                       | SUSPIRO REAL KG | 11/08/2016         | 11/08/2016         | 11/08/2016                | 20,000            | 0,000 20,000                   | 1,000               | 20,000                      |             |
|               |                     |                                                          |                 |                    |                    |                           |                   |                                |                     |                             |             |
|               |                     |                                                          |                 |                    |                    |                           |                   |                                |                     |                             |             |
|               |                     |                                                          |                 |                    |                    |                           |                   |                                |                     |                             |             |
|               |                     |                                                          |                 |                    |                    |                           |                   |                                |                     |                             |             |
|               |                     |                                                          |                 |                    |                    |                           |                   |                                |                     |                             |             |
|               |                     |                                                          |                 |                    |                    |                           |                   |                                |                     |                             |             |
|               |                     |                                                          |                 |                    |                    |                           |                   |                                |                     |                             |             |
|               |                     |                                                          |                 |                    |                    |                           |                   |                                |                     |                             |             |
|               |                     |                                                          |                 |                    |                    |                           |                   |                                |                     |                             |             |
|               |                     |                                                          |                 |                    |                    |                           |                   |                                |                     |                             |             |
|               |                     |                                                          |                 |                    |                    |                           |                   |                                |                     |                             |             |
|               |                     |                                                          |                 |                    |                    |                           |                   |                                |                     |                             |             |
|               |                     |                                                          |                 |                    |                    |                           |                   |                                |                     |                             |             |
|               |                     |                                                          |                 |                    |                    |                           |                   |                                |                     |                             |             |
|               |                     |                                                          |                 |                    |                    |                           |                   |                                |                     |                             |             |
|               |                     |                                                          |                 |                    |                    |                           |                   |                                |                     |                             |             |
|               |                     |                                                          |                 |                    |                    |                           |                   |                                |                     |                             | ~           |
| <             |                     |                                                          |                 |                    |                    |                           |                   |                                |                     |                             | >           |
| 👍 Imprimi     | ir 🚺 Desconf        | firmar                                                   |                 |                    |                    |                           |                   |                                |                     | 4                           | Apontamento |
| Controle de l | Produção            |                                                          |                 |                    |                    |                           |                   |                                |                     |                             |             |

Esta tela mostra todas as produções confirmadas e na parte inferior da tela há os seguintes botões:

- Imprimir para imprimir os dados da produção;
- Desconfirmar para desconfirmar uma produção;
- **Apontamento** para apontar a quantidade gasta de insumos e a quantidade produzida, pois pode haver um consumo a mais ou a menos que o esperado.

update: 2019/10/23 manuais:intellicash:estoque:controle\_producao http://wiki.iws.com.br/doku.php?id=manuais:intellicash:estoque:controle\_producao&rev=1571858291 20:18

| 鑽 Apontamento de Produção                                                                              |                     |               |               |               |                  | _                |               | ×     |  |  |  |
|----------------------------------------------------------------------------------------------------|---------------------|---------------|---------------|---------------|------------------|------------------|---------------|-------|--|--|--|
| Apontamento Ordem de Produção 003272/2016                                                              |                     |               |               |               |                  |                  |               |       |  |  |  |
| Qtde Requerida 20,000 Qtde Produzida 20,000 Qtde perdida(Scrap) 0,000 Custo Total de Produção 1.747,67 |                     |               |               |               |                  |                  |               |       |  |  |  |
|                                                                                                    | Apont               | tamento dos I | nsumos        |               |                  |                  |               |       |  |  |  |
| Descrição                                                                                              | Referencia          | Código        | Qtde<br>Total | Qtde<br>Usada | Qtde<br>Restante |                  |               | ^     |  |  |  |
| OVOS - MATÉRIA PRIMA (60G CAD                                                                          | OVOS MATÉRIA PRIMA  | 000000001304  | 300           | 300           | 0                |                  |               |       |  |  |  |
| AÇÚCAR REFINADO - MATÉRIA PR                                                                           | ACUCAR REFINADO - N | 0000000001109 | 30            | 30            | 0                |                  |               |       |  |  |  |
|                                                                                                    |                     |               |               |               |                  |                  |               |       |  |  |  |
|                                                                                                    |                     |               |               |               |                  |                  |               |       |  |  |  |
|                                                                                                    |                     |               |               |               |                  |                  |               |       |  |  |  |
|                                                                                                    |                     |               |               |               |                  |                  |               |       |  |  |  |
|                                                                                                    |                     |               |               |               |                  |                  |               | ~     |  |  |  |
|                                                                                                    |                     |               |               |               |                  |                  |               |       |  |  |  |
|                                                                                                    |                     |               |               |               | ×                | <u>C</u> ancelar | 🧳 <u>А</u> рс | ontar |  |  |  |

No apontamento há os seguintes campos:

- Quantidade Requerida: é a quantidade que se pretendia produzir
- Quantidade Produzida: é a quantidade que se produziu
- Quantidade de Perda: é a quantidade que se perdeu durante a produção
- Custo Total: é o valor total da produção

Logo baixo temos a opção de digitar as quantidades que foram usadas para obter a produção, que pode ser alterada, tanto positivo quanto negativo e assim que clicarem em "**Apontar**", essas quantidades irão voltar para estoque ou sair do estoque de acordo com o que foi digitado e a produção vai ser concluída e o estoque do produto produzido será acrescentado à quantidade produzida.

Atentar-se com a configuração de "**ID 2004 Permitir confirmar apontamento com qtde menor que requerida**" que quando marcada como "<u>SIM</u>", ao fazer um apontamento e confirmar uma quantidade menor que a requerida, o sistema irá confirmar e dar a baixa no controle de produção, caso escolha "<u>NÃO</u>", ao fazer um apontamento com quantidade menor que a resquerida o sistema não fechará a ordem de produção e ficará pendente o apontamento da quantidade restante.

Há a configuração de "*ID 5502 Tipo de ordem de produção*". "Pra Estoque" é quando a produção é feita com o intuito de estocagem. "Por Demanda" é quando ao fazer o orçamento de um item ligado a produção, então automaticamente é sugerido criar uma ordem de produção para essa quantidade.

From: http://wiki.iws.com.br/ - **Documentação de software** 

Permanent link: http://wiki.iws.com.br/doku.php?id=manuais:intellicash:estoque:controle\_producao& rev=1571858291

Last update: 2019/10/23 20:18